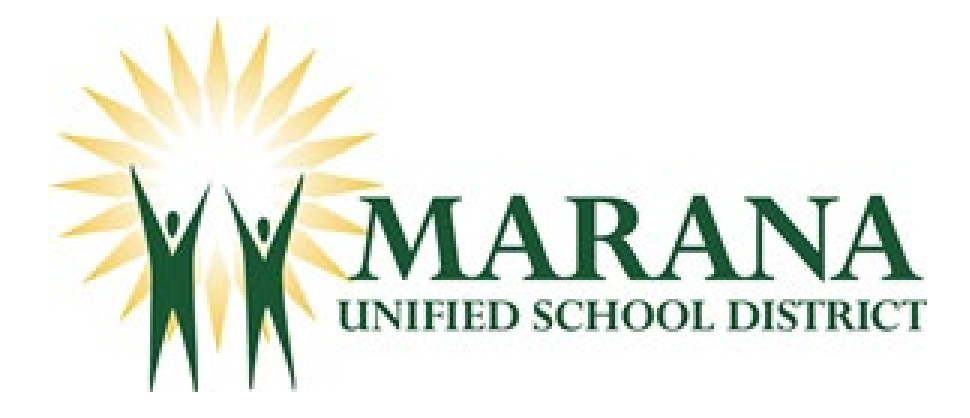

# Accessing and Using ParentVUE

- I. Activating ParentVUE Account
- II. Parent has active account, but can't access (need to reset password)
- III. View Student Grade Book
- IV. View Report Cards

## Activating ParentVUE Account

If you registered your student through the Online Registration Process, you already have a ParentVUE account. Please refer to the next item in this document, 'Parent has active account, but can't access (need to reset password)'.

1. Access ParentVUE/StudentVUE on the MUSD home page (<u>www.maranausd.org</u>)

| Marana Unified Sc<br>Inspiring students to learn today 8                                                                                                    | hool District <sub>Press</sub> F | 11 to exit full screen           | DISTRICT HOME                                                                                                    | OUR SCHOOLS + |   |
|----------------------------------------------------------------------------------------------------|----------------------------------|----------------------------------|----------------------------------------------------------------------------------------------------|---------------|---|
| Our District Administration Enrollment                                                                                                    | Academics Services               | Get Involved Employment          | COVID~19                                                                                                    | ्रिक वि       | Q |
| National School Counseling<br>Week: Feb 7-11<br>on the Districts Facebook page for you to talk<br>with your student about how we can be "Better<br>Together" through guidance from our amazing<br>Marana Schools counselors! | < > Ⅲ                            | NATION<br>SCHOO<br>COUNS<br>WEEK | AL the first second second sec | •             |   |
| BUS ROUTES SCHOOL Y                                                                                                    |                                  | PARENTVUE / PAYMENT CENTER STAF  | E DIRECTORY SPEAKUP SAFETY<br>TPLINE                                                                                                    |               |   |

# 2. Click on Login to ParentVUE

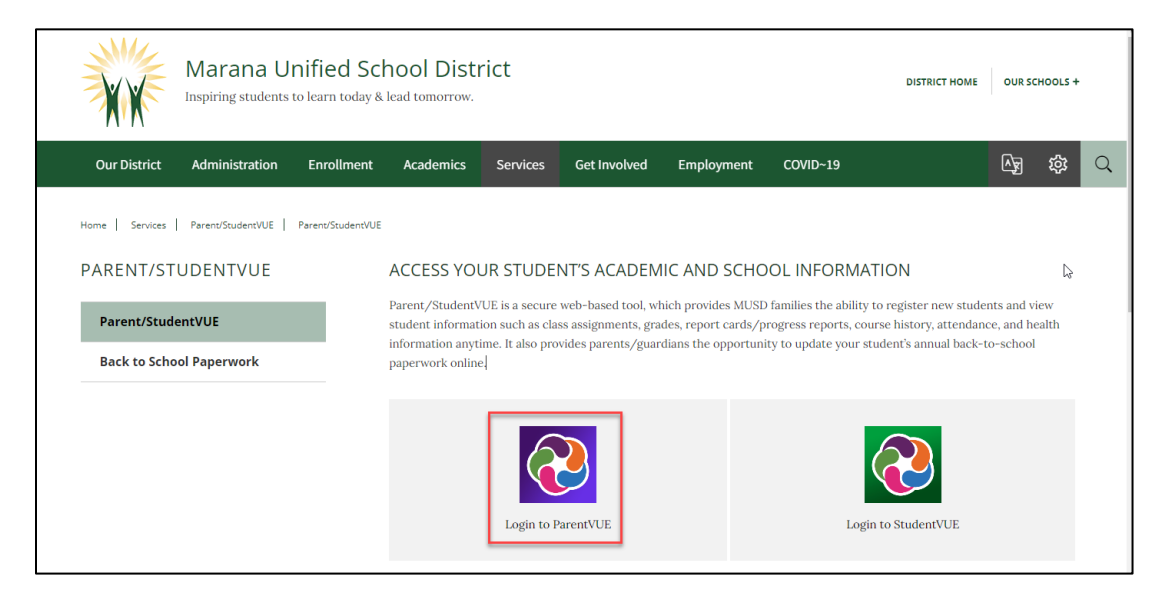

# 3. Click Activate Account

| Parent/UE Account Access | UNITED SCHOOL DISTRICT                |  |
|--------------------------|---------------------------------------|--|
|                          |                                       |  |
|                          | Login                                 |  |
|                          |                                       |  |
|                          | User Name:                            |  |
|                          |                                       |  |
|                          | Password:                             |  |
|                          |                                       |  |
|                          | Forgot Password                       |  |
|                          | Login                                 |  |
|                          | Create New Account/Forgot Password    |  |
| \$                       | Activate Account                      |  |
|                          | iPhone App Android App Mobile App URL |  |
|                          | English   español                     |  |
|                          |                                       |  |

4. Accept the Privacy Statement

|                           | MARANA<br>UNIFIED SCHOOL DISTRICT                                                                                                    |
|---------------------------|----------------------------------------------------------------------------------------------------|
| Parent Account Activation |                                                                                                    |
|                           | Step 1 of 3: Privacy Statement                                                                                                    |
|                           | Read through the following Privacy Statement and click the Accept button to agree to<br>the privacy agreement                                                                                                    |
|                           | We take privacy very seriously and we've implemented numerous safeguards to protect all parent and student data. If you suspect your privacy has been violated, please contact us immediately at (520) 682-4802.                 |
|                           | To help us protect your online information, please do <b>not</b> share your user name or<br>password with <u>anyone</u> .                                                                                                    |
|                           | MUSD has technology resource policies that specifically address privacy, ethical use of<br>information regarding intellectual property, and the prohibition of using the network for<br>illegal and/or inappropriate activities. |
|                           | Clicking I Accept means that you agree to the above Privacy Statement.                                                                                                    |
|                           | I Accept Return to login                                                                                                    |
|                           |                                                                                                    |

5. Enter **First Name**, **Last Name**, and **Activation Key** exactly as it appears on Activation Key Letter.

| Parent Account Activation |                                                                                                    |
|---------------------------|----------------------------------------------------------------------------------------------------|
|                           |                                                                                                    |
|                           | Step 2 of 3: Sign In with Activation Key                                                                                                    |
|                           | Please enter your first name, last name and the 7 character authentication key (provided to<br>you by the district), to activate your ParentVUE account:<br>First Name |
|                           | Last Name                                                                                                    |
|                           | I                                                                                                    |
|                           | Activation Key                                                                                                    |
|                           | Continue to Step 3                                                                                                    |
|                           |                                                                                                    |

- 6. Click on **Continue to Step 3**.
- 7. Populate User Name, Password, Confirm Password, and Primary E-mail
- 8. Click on **Complete Account Activation**

| Ste                                                                       | ep 3 of 3: Choose user name and password                                                                                                    |
|---------------------------------------------------------------------------|----------------------------------------------------------------------------------------------------|
| Welcome <b>Shelly Ada</b><br>and password. Reme<br>and letters and must b | <b>ms</b> . To complete your account activation you will need to create your username mber that passwords are case sensitive. Your password can consist of numbers be a minimum of 6 characters in length. |
| User Name                                                                 |                                                                                                    |
| Password                                                                  |                                                                                                    |
| Confirm Password                                                          |                                                                                                    |
| Primary E-Mail                                                            |                                                                                                    |
|                                                                           | Complete Account Activation                                                                                                    |

Parent has active account, but can't access (need to reset password)

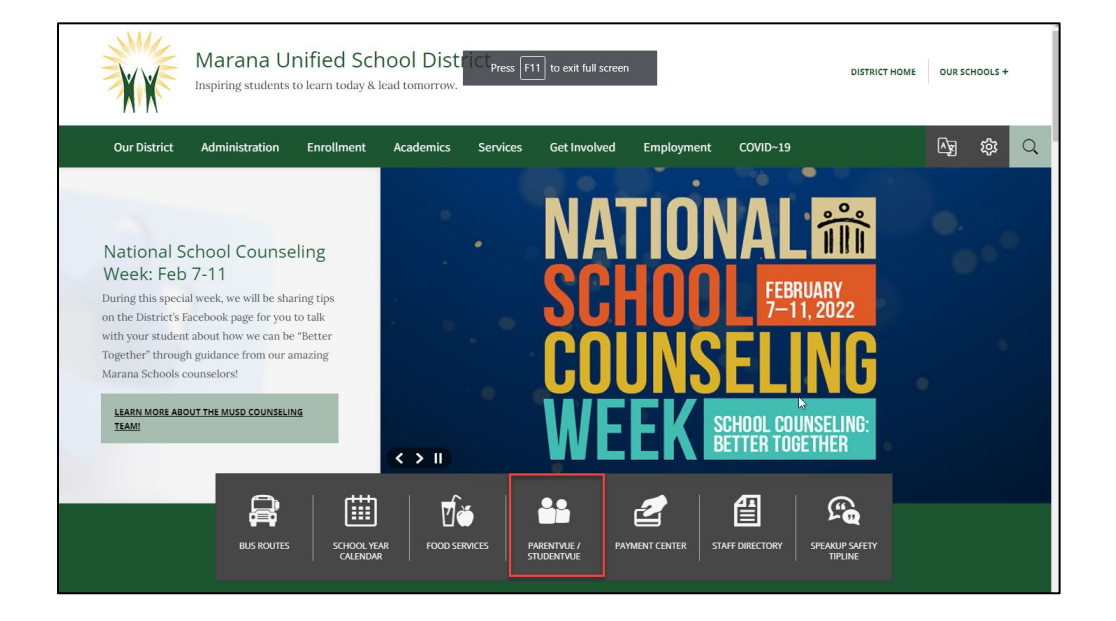

1. Access ParentVUE/StudentVUE on the MUSD home page (<u>www.maranausd.org</u>)

#### 2. Click on Login to ParentVUE

| Marana Unifie<br>Inspiring students to learn   | ed School Distri<br>a today & lead tomorrow.                                     | ict                                                                                                    |                                                                     | DISTRICT HOME                                                                                                    | OUR SCH                                | 100LS +                                 |   |
|------------------------------------------------|----------------------------------------------------------------------------------|----------------------------------------------------------------------------------------------------|---------------------------------------------------------------------|----------------------------------------------------------------------------------------------------|----------------------------------------|-----------------------------------------|---|
| Our District Administration Enro               | ollment Academics                                                                | Services Get Involved                                                                                      | Employment                                                          | COVID~19                                                                                                    | <u> </u>                               | 鐐                                       | Q |
| Home   Services   Parent/Student/UE   Parent/S | ACCESS YOU                                                                       | R STUDENT'S ACADEN                                                                                         | IIC AND SCHO                                                        | OL INFORMATION                                                                                                    |                                        | ~~~~~~~~~~~~~~~~~~~~~~~~~~~~~~~~~~~~~~~ |   |
| Parent/StudentVUE<br>Back to School Paperwork  | Parent/StudentVU<br>student informatio<br>information anytim<br>paperwork online | IE is a secure web-based tool, wi<br>n such as class assignments, gra<br>ne. It also provides parents/guar | hich provides MUSD<br>ides, report cards/pr<br>dians the opportunit | families the ability to register new stude<br>ogress reports, course history, attendan<br>y to update your student's annual back-t | nts and vie<br>ce, and hea<br>o-school | ew<br>alth                              |   |
|                                                |                                                                                  | Login to ParentVUE                                                                                         |                                                                     | Login to StudentVUE                                                                                                    |                                        |                                         |   |

# 3. Click on Forget your password?

|                          | MARANA<br>UNIHED SCHOOL DISTRICT      |                |
|--------------------------|---------------------------------------|----------------|
| ParentVUE Account Access |                                       |                |
|                          |                                       |                |
|                          | Login                                 |                |
|                          | Marana Unified School District        |                |
|                          | Password:                             | C <sub>2</sub> |
|                          | Forgot Password                       |                |
|                          | Login                                 |                |
|                          | Create New Account/Forgot Password    |                |
|                          | Activate Account                      |                |
|                          | iPhone App Android App Mobile App URL |                |
|                          | English   español                     |                |

4. Enter email address associated with the ParentVUE account.

| Forgot Password                                                                                        |
|----------------------------------------------------------------------------------------------------|
| Send Password Reset Request                                                                            |
| Enter your email address or user name and we will email you a link to change your password. Send Email |
|                                                                                                    |

5. If the email account matches what is on file for the ParentVUE account, an email will be sent to you with the information to reset your password.

# View Student Grade Book

- 1. Log into ParentVUE
- 2. Select the student you wish to view from list in upper left corner of screen

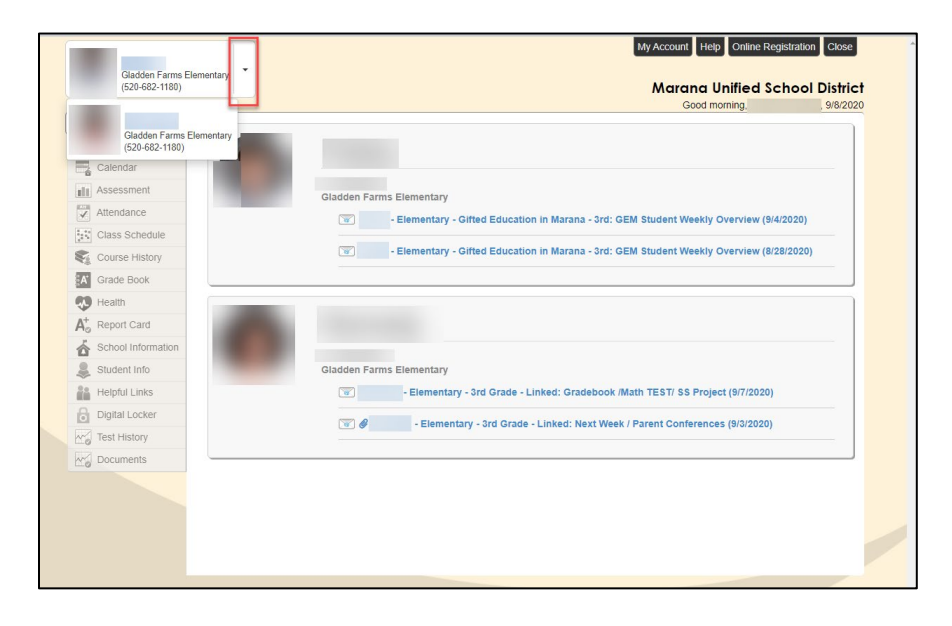

3. Click on Grade Book on left-hand menu

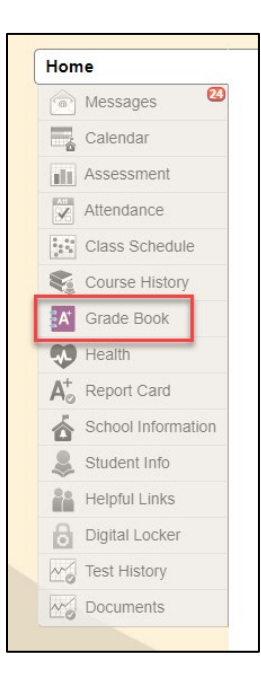

- 4. The Grade Book will display the subjects in which the student has assignments
- 5. The current grading period/quarter will automatically display. To view grades from a different grading period click on the arrow next to current grading period to make a selection.

|                                         |                          |               |                     | Good morni      | ing, 9/8/2020       |
|-----------------------------------------|--------------------------|---------------|---------------------|-----------------|---------------------|
| Home                                    | <b>GRADE BOOK</b>        |               |                     |                 | View Course Content |
| Messages                                |                          |               |                     |                 |                     |
| Calendar                                | Subjects for Gladden Far | ms Elementary | /                   |                 | Q1 GR.¥             |
| Assessment                              |                          |               |                     |                 | Q1 GR               |
| Attendance                              | Subject                  |               | Missing Assignments | Class Resources | Q2 GR               |
| Class Schedule                          | English Language Arts    |               |                     |                 | Q3 GR               |
| Course History                          |                          |               |                     |                 | Q4 GR               |
| A Grade Book                            |                          | Q1 GR         | 0                   |                 | (1.5)               |
| 👽 Health                                | GEM                      |               |                     |                 |                     |
| A <sup>+</sup> <sub>☉</sub> Report Card |                          |               |                     |                 |                     |
| School Information                      |                          | Q1 GR         | 0                   |                 | No Data             |
| lacktrian Student Info                  | Munia                    | -             |                     |                 |                     |
| Helpful Links                           | WIUSIC                   |               |                     |                 |                     |
| Digital Locker                          |                          | Q1 GR         | 0                   |                 | No Data             |
| Test History                            |                          |               |                     |                 |                     |
| Documents                               | Physical Education       |               |                     |                 |                     |
|                                         |                          | O1 GP         | 0                   |                 | (4)                 |
|                                         |                          | di on         | 0                   |                 | ()                  |
|                                         |                          |               |                     |                 |                     |
|                                         |                          |               |                     |                 |                     |
|                                         |                          |               |                     |                 |                     |

6. Click on grading period under each subject area to view grades

7. For Elementary students the grade book will automatically default to Standards View. Click on Assignment View to see grade book by assignment.

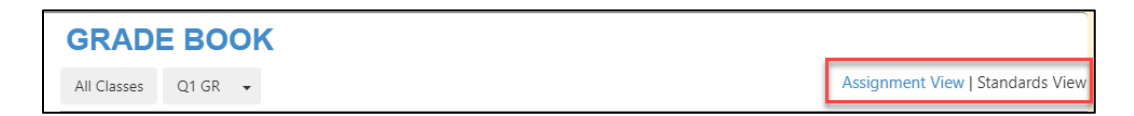

- 8. Standards View will show the State Standards associated with assignments and the overall mark the student has received for the Standard
- 9. Click on <sup>[expand all]</sup> under the subject to view assignments associated with the Standard and the mark that the student received for each Standard associated with the assignment

NOTE: Students are graded on each State Standard associated with the assignment. There will be no marks/grades listed when in Assignment View.

10. Click on the Assignment name to see details regarding the assignment

| -1          | 01.00              |                                                                                       |                                               |                                            | Δ.   | signment View Standa |
|-------------|--------------------|---------------------------------------------------------------------------------------|-----------------------------------------------|--------------------------------------------|------|----------------------|
| lasses      | QIGK +             |                                                                                       |                                               |                                            | ~    |                      |
|             |                    |                                                                                       | Standard                                      | ls                                         |      |                      |
| Sub         | ject               | Standard                                                                              |                                               |                                            | Mark | Notes                |
| Enc<br>[exp | lish Language Arts | Write narratives to develop real or i effective technique, descriptive deta           | magined experience<br>ails, and clear event   | es or events using<br>sequences.           | 2    |                      |
|             |                    | Assignment                                                                            | Assignment Type                               | Date                                       |      |                      |
|             |                    | Narrative Essay                                                                       | Assignment                                    | 09/01/2020                                 | 2    |                      |
|             |                    | Determine two or more main ideas<br>supported by key details; summarize               | of a text and explai<br>e the text.           | n how they are                             | 3    |                      |
|             |                    | Assignment                                                                            | Assignment Type                               | Date                                       |      |                      |
|             |                    | Who Said it?                                                                          | Assignment                                    | 09/01/2020                                 | 3    |                      |
|             |                    | Compare and contrast two or more<br>story or drama, drawing on specific<br>interact). | characters, settings<br>details in the text ( | s, or events in a<br>(e.g., how characters | 2    |                      |
|             |                    | Assignment                                                                            | Assignment Type                               | Date                                       |      |                      |
|             |                    | Compare and Contrast Point of View                                                    | Assignment                                    | 09/07/2020                                 | 2    |                      |
|             |                    | Quote accurately from a text when a and when drawing inferences from                  | explaining what the                           | e text says explicitly                     | 2    |                      |
|             |                    | Assignment                                                                            | Assignment Type                               | Date                                       |      |                      |
|             |                    | Compare and Contrast Point of View                                                    | Assignment                                    | 09/07/2020                                 | 2    |                      |

- 11. The Assignment View will show all assignments
- 12. Click on Assignment name to see details regarding the assignment
- 13. Click on See Standards to view State Standards associated with the assignment

|     | GRA        | DE B       | оок  |                                          |              |                          |               |               |          |          |           |         |
|-----|------------|------------|------|------------------------------------------|--------------|--------------------------|---------------|---------------|----------|----------|-----------|---------|
|     | All Classe | es Q1 G    | GR 👻 |                                          |              |                          |               |               | Assignr  | nent Vie | w Standar | ds View |
| . — |            |            |      |                                          |              |                          |               |               |          |          |           |         |
|     |            |            |      |                                          |              | Assignm                  | ients         |               |          |          |           |         |
|     |            |            |      |                                          |              |                          |               |               |          | Q Searc  | :h        |         |
|     |            | Date       | T    | Assignment                               | Assignment 🔻 | Subject 🛛 🔻              | Resources 🛛 🍸 | Score         | Score Ty | rpe 📍    | Notes     | T       |
| 1   |            | 09/07/2020 |      | Compare and<br>Contrast Point of<br>View | Assignment   | English Language<br>Arts | 0             | See Standards | Rubric 1 | - 4      |           |         |
|     |            | 09/01/2020 |      | Narrative Essay                          | Assignment   | English Language<br>Arts | 0             | See Standards | Rubric 1 | - 4      |           |         |
|     |            | 09/01/2020 |      | Who Said it?                             | Assignment   | English Language<br>Arts | 0             | See Standards | Rubric 1 | - 4      |           |         |
| -   |            | Totals     |      |                                          |              | э.                       | 2             | 5<br>         |          |          | •         |         |

# View Report Cards

- 1. Log into ParentVUE
- 2. Select Child to view
- 3. Click on **Report Card** on left-hand menu

| Manual Hink Calcular                    |                                                                | My Account Help Online Reg           | gistration Close           |
|-----------------------------------------|----------------------------------------------------------------|--------------------------------------|----------------------------|
| (520-616-6400)                          | INVIEND SCHOOL DISTRICT                                        | Marana Unified Sc<br>Good afternoon, | chool District<br>2/8/2022 |
| Home                                    |                                                                |                                      |                            |
| Messages 🚺                              |                                                                |                                      |                            |
| Calendar                                |                                                                |                                      |                            |
| Assessment                              | ID:<br>Marana High School                                      |                                      |                            |
| Attendance                              | Attendance notes for 2/4/2022                                  |                                      | B                          |
| Class Schedule                          |                                                                |                                      |                            |
| Course History                          |                                                                |                                      |                            |
| Course Request                          |                                                                |                                      |                            |
| A Grade Book                            |                                                                |                                      |                            |
| 🤁 Health                                | ID:                                                            |                                      |                            |
| A <sup>+</sup> <sub>o</sub> Report Card | Marana Middle School                                           |                                      |                            |
| School Information                      | MAT772-23 - 7th Grade Pre-algebra - S2 - Spring Conferences -M | ath - (2/7/2022)                     |                            |
| langle Student Info                     | SST772-27 - Social Studies - S2 - Toilet Reading (2            | 2/7/2022)                            |                            |
| Helpful Links                           | MIIS712-14 - Band - S2 Twin Backs Carnival Performance 3-4-9   | 2 (2)1/2022)                         |                            |
| Digital Locker                          | Will Peaks Califival Performance 0442                          | - (= (1=V===)                        |                            |
| Test History                            | Attendance notes for 2/8/2022, 2/4/2022                        |                                      |                            |
| Documents                               |                                                                |                                      |                            |

4. Click on Click here to view report card for ....

|  | Marana High Sch<br>(520-616-6400) | nool                                              |                           |     | MARANA<br>INIFIED SCHOOL DISTRICT | My Account Help Online Registration Close<br>Marana Unified School District<br>Good afternoon, 28/2022 |
|--|-----------------------------------|---------------------------------------------------|---------------------------|-----|-----------------------------------|----------------------------------------------------------------------------------------------------|
|  | Home                              | REPORT CARD      Student Grades Q2 GR +           |                           |     |                                   |                                                                                                    |
|  | Calendar                          |                                                   |                           |     |                                   |                                                                                                    |
|  | Assessment                        |                                                   |                           |     |                                   |                                                                                                    |
|  | Attendance                        | Ma                                                | rana High School          |     |                                   |                                                                                                    |
|  | Class Schedule                    | Schedule Click here to view report card for Q2 GR |                           |     |                                   |                                                                                                    |
|  | Course History                    |                                                   | Spanish 3 (SPA201)        | , 🔤 | Q2 GR A                           | Citizenship:                                                                                           |
|  | Course Request                    | 4                                                 | Room: C-14                |     | S1 EXAM                           | Comments:                                                                                              |
|  | Grade Book                        | · ·                                               | Teacher Ad Hoc Comment:   |     | S1 GR A                           |                                                                                                    |
|  | 🔊 Health                          |                                                   | reacher Ad Hoe Comment.   |     |                                   | N                                                                                                    |
|  | A Report Card                     |                                                   | Pre-AP Biology 1 (BIO221) |     | Q2 GR A                           | Citizenship:                                                                                           |
|  | School Information                | 2                                                 | Room: B-10                |     | S1 EXAM B                         | Comments:                                                                                              |
|  | Student Info                      |                                                   | Teacher Ad Hoc Comment:   |     |                                   |                                                                                                    |

5. Report card will display in PDF format that can be saved or printed.